# 1. E-yoklama Mobil Projesi

# 1.1. Akademisyen Girişi

#### 1.1.1. Kurum Seçme Ekranı;

Kullanıcıyı kurum seçme ekranı karşılıyor. Üniversitesini (kurumunu) seçip giriş ekranına geçiyor

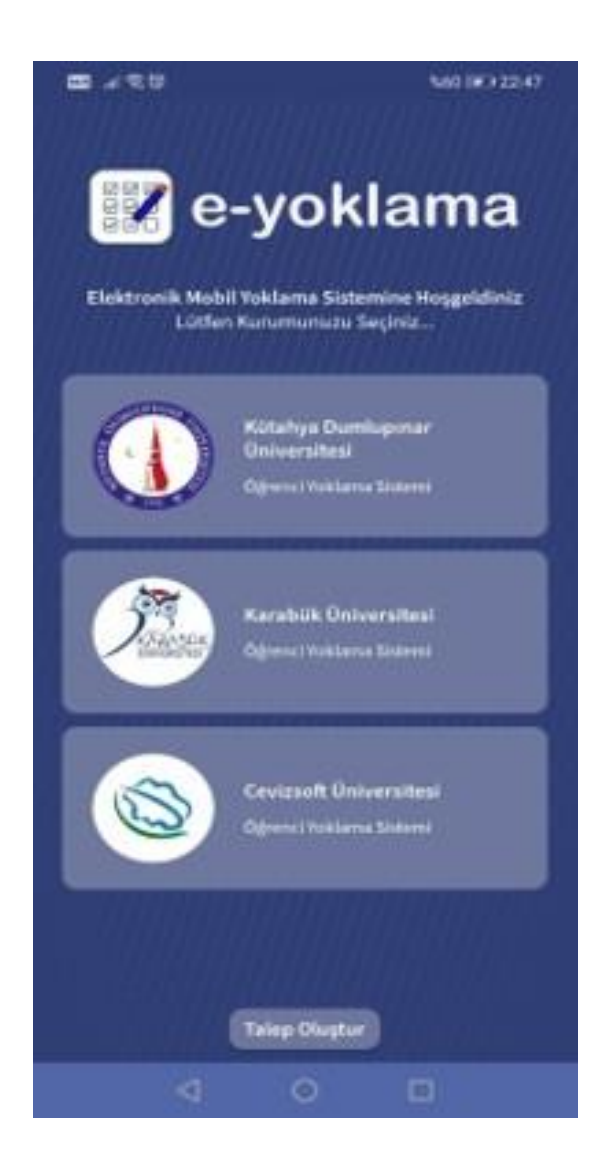

# 1.1.2. Kullanıcı Girişi;

Kullanıcıya verilen role göre akademisyen ya da öğrenci olarak sisteme kullanıcı adı ve şifresi ile giriş yapıyor.

| B 740 *             | 1.00 (36) 00 50    |
|---------------------|--------------------|
| <del>&lt;</del>     |                    |
|                     |                    |
|                     |                    |
|                     |                    |
| 4                   | 00                 |
| /                   | KARATEK<br>HUNGATE |
|                     |                    |
| Karabük             | Üniversitesi       |
| Óğrenci Ya          | klama Sistemi      |
| TC Kimlik Numaraniz | / Öğrenci No       |
|                     |                    |
| Sifieniz            |                    |
| 11/10/1084          |                    |
|                     |                    |
| οτυ                 | RUM AC             |
|                     |                    |
|                     |                    |
|                     |                    |
|                     |                    |
| 24                  | 0 1                |
| 19                  |                    |

#### 1.1.3. Ders Programı;

Ana sayfa olarak akademisyeni ders programı karşılıyor. Derslerinin olduğu günleri ve o günlerdeki derslerini, derslerin saatlerini, ders kodlarını görebiliyor. Bir ders seçerek yoklama oluşturmaya başlayabilirsiniz.

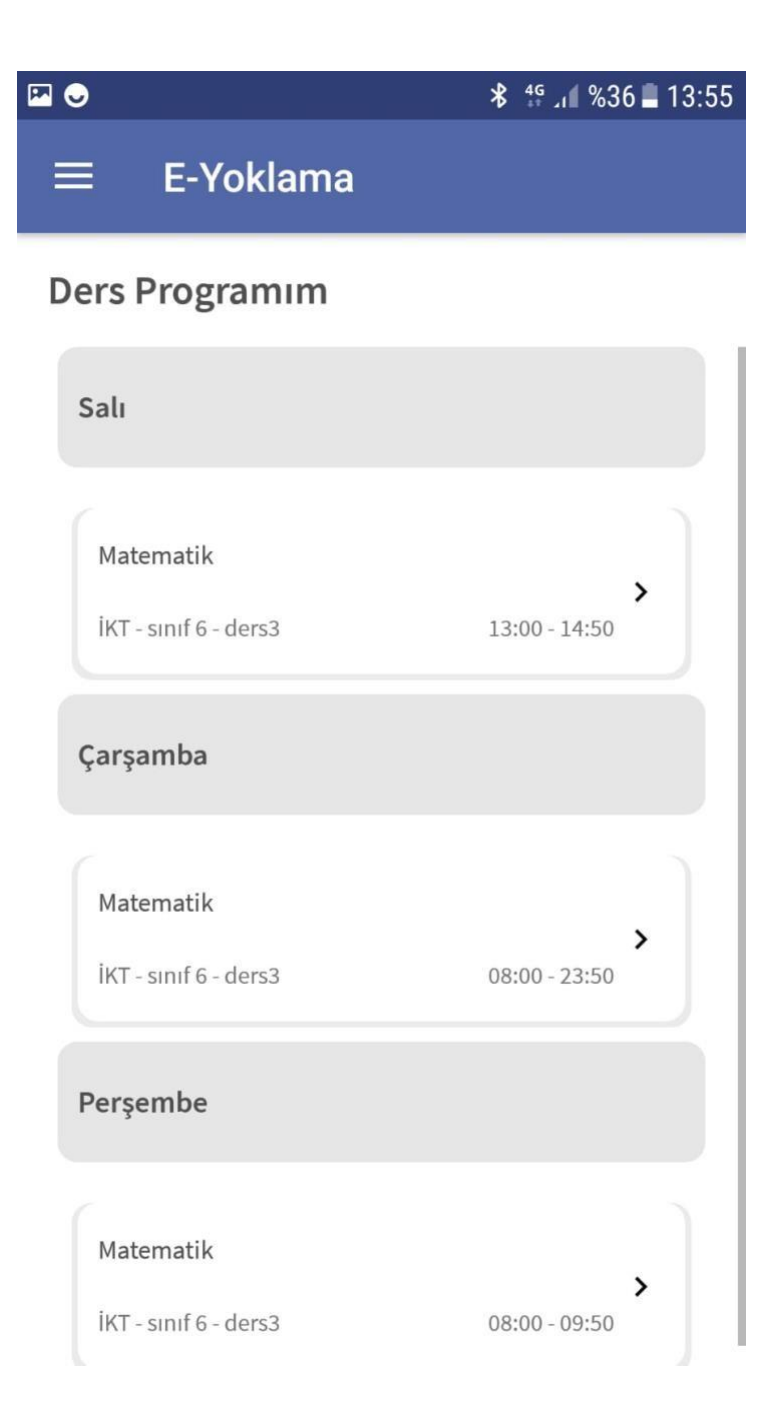

#### 1.1.4. Yoklama Alma;

#### 1.1.4.1. Planlanmayan Yoklama;

a. Kaç yoklama almak istediğiniz, (isterseniz blok ders yapabilir isterse her derste tek tek farklı türde yoklama alabilirsiniz)

b. Hangi hafta için yoklama aldığınızı

c. Yoklamaya katılım süresini

d. Yoklama alma türünü (Şifre, CBN) belirleyip yoklama planlayabilirsiniz.

|                                                               | ≵ 49 .⊪ %35 ∎ 14:04                  |
|---------------------------------------------------------------|--------------------------------------|
| ← E-Yoklama                                                   |                                      |
| <b>Matematik</b><br>İKT - sınıf 6 - ders3                     | <b>08:00</b><br>Perşembe             |
| Kaç yoklama almak istiyorsunuz                                | ?                                    |
| 1 Yoklama (Blok)                                              |                                      |
| 2 Yoklama                                                     |                                      |
| Hangi haftanın yoklamasını alma<br>39. Hafta [20-09-2021 - 26 | k istiyorsunuz?<br>5-09-2021] —      |
| Yoklamaya katılım süresini seçini                             | iz                                   |
| 5 dk İzin Ver                                                 | -                                    |
| şifre                                                         | <mark>уу</mark> -о<br><sub>CBN</sub> |

#### 1.1.4.2. Planlanan Yoklama

1.1.4.2.1. Açık yoklama;

- a. Yoklama türü ve süresi belirlenmiş ve uygulamadan çıkıldığı durumda devam eden yoklamadır. Kapatılır ya da iptal edilirse diğer yoklamaya geçiş yapılabilirsiniz.
- b. Açık yoklamada öğrencileri izinli ya da gelmedi olarak işaretleyebilirsiniz.
- c. Genel işlemler olarak 3 noktaya bastığımızda :;
  - a. Süreyi uzatabilirsiniz
  - b. Yoklamayı iptal edebilirsiniz
  - c. Yoklamayı bitirebilirsiniz.

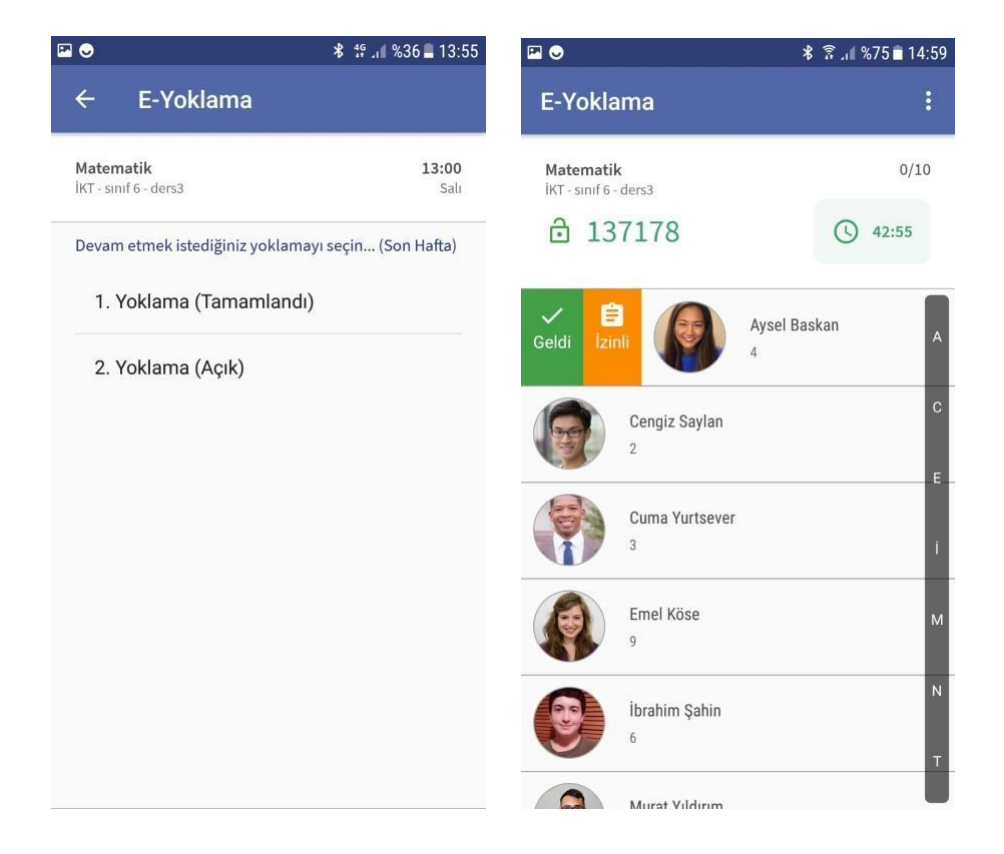

Kapatılmış yoklamadır. Tamamlanan dersin içerisine girip hangi öğrenci gelmiş hangi öğrenci gelmemiş görebilirsiniz.

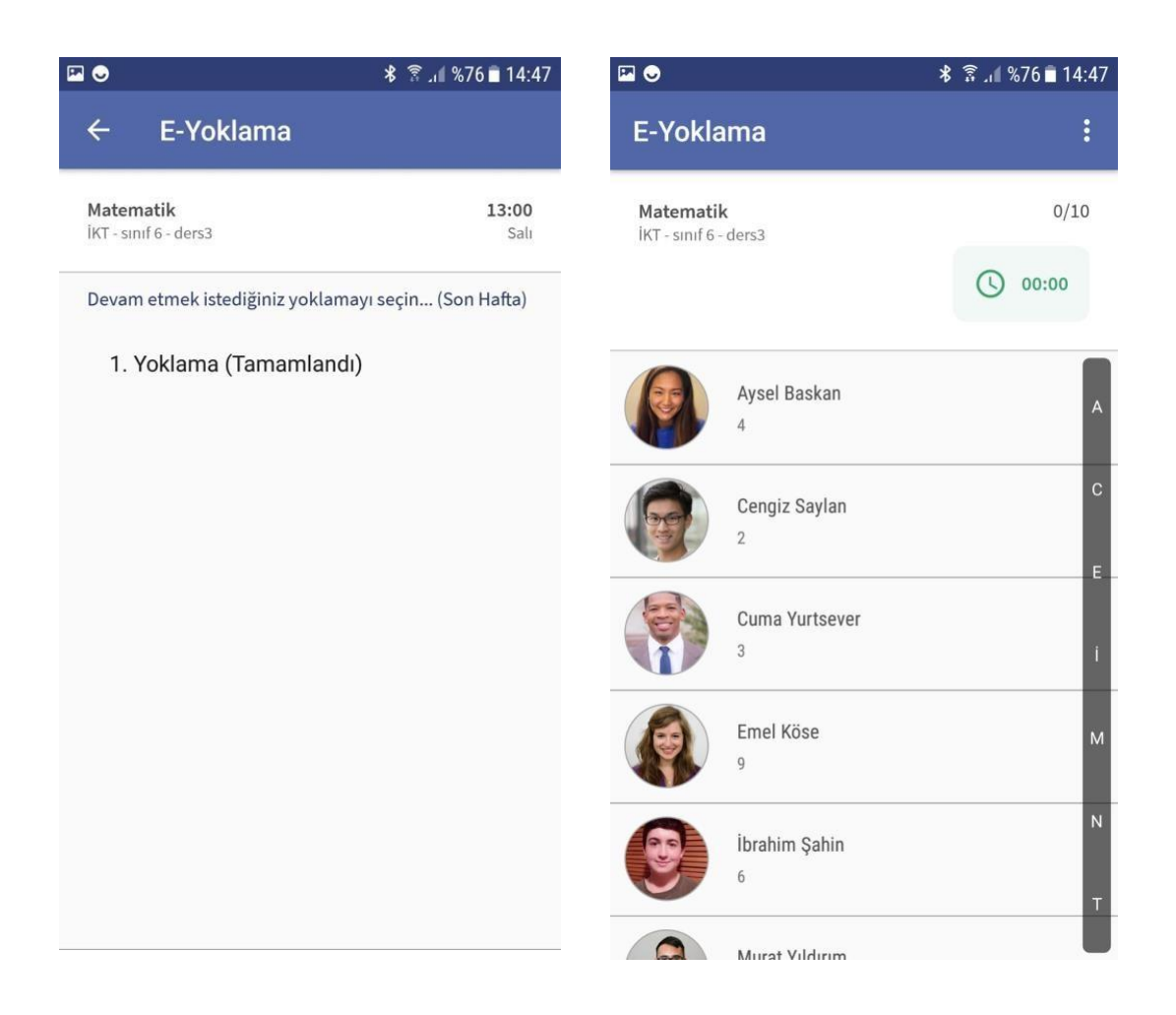

Yoklama planladıysa ve 1'i tamamlandı diğeri beklemede ise 2.dersin yoklamasının süresini ve yoklama türünü belirleyip yoklama oluşturabilirsiniz.

| ∞ 🗠                                       | <b>≵</b> 4 <sup>€</sup> ,∎ %36 <b>∎</b> 13:55 |
|-------------------------------------------|-----------------------------------------------|
| ← E-Yoklama                               |                                               |
| <b>Matematik</b><br>İKT - sınıf 6 - ders3 | <b>08:00</b><br>Çarşamba                      |
| Devam etmek istediğiniz yok               | lamayı seçin (30. Hafta)                      |
| 1. Yoklama (Tamamla                       | andı)                                         |
| 2. Yoklama (Beklemede)                    |                                               |
| 3. Yoklama (Beklemede)                    |                                               |
|                                           |                                               |
| Yoklamaya katılım süresini so             | eçiniz                                        |
| 5 dk İzin Ver                             | •                                             |
| şifre                                     | CBN                                           |

#### 1.1.5. Hesaplarım;

a. Hesaplarım kısmından giriş bilgileriyle hesap ekleyip, hesaplar arası geçiş yapabilirsiniz.

b. Hesaplar arası geçiş için ya da silmek için sola kaydırmalısınız.

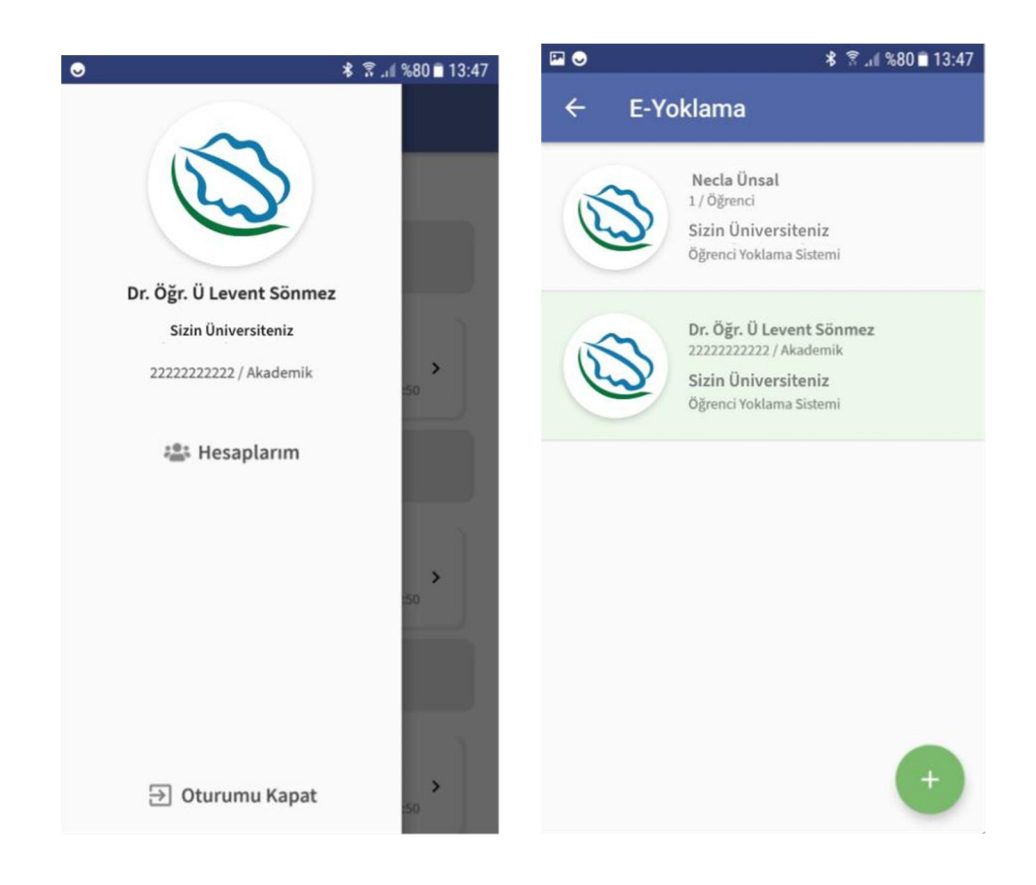

# 1.2. Öğrenci Girişi;

#### 1.2.1. Kurum Seçme Ekranı;

Öğrenci kurum seçme ekranı karşılıyor. Üniversitesini (kurumunu) seçip giriş ekranına geçiyor

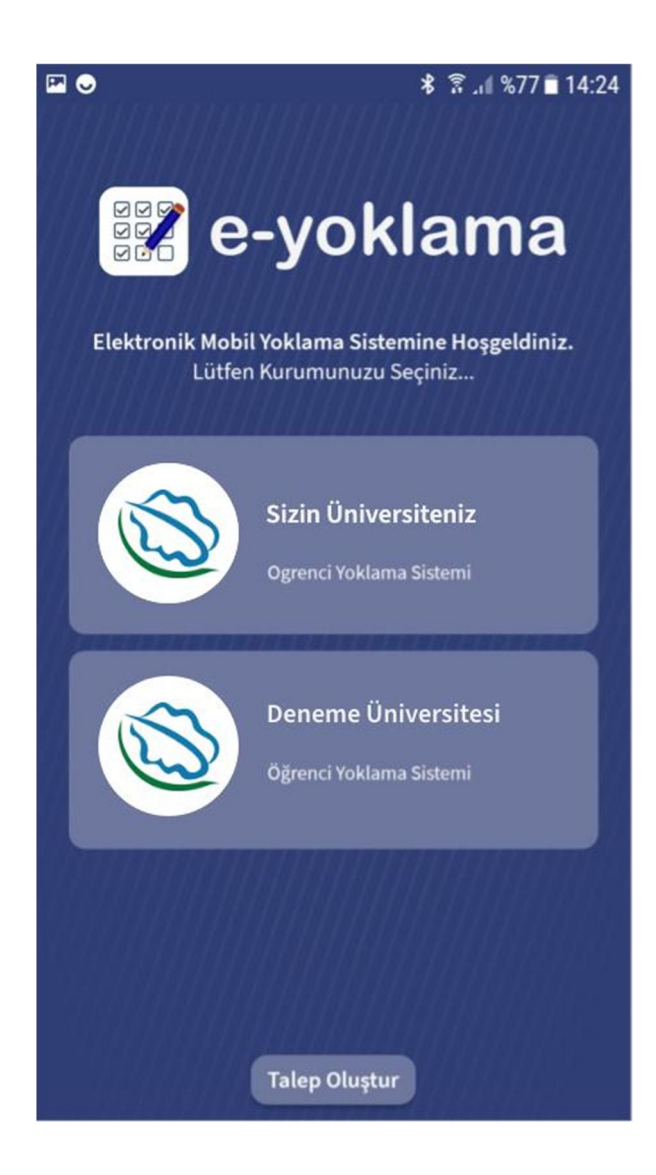

# 1.2.2. Kullanıcı Girişi;

Kullanıcıya verilen role göre akademisyen ya da öğrenci olarak sisteme kullanıcı adı ve şifresi ile giriş yapıyor.

| 🖾 오 | ≉ 😤 .⊪ %79 🗈 13:48                                         |
|-----|------------------------------------------------------------|
| ←   |                                                            |
|     |                                                            |
|     |                                                            |
|     |                                                            |
|     | Kütahya Dumlupınar Üniversitesi<br>Öğrenci Yoklama Sistemi |
|     | Kullanıcı Adı                                              |
|     |                                                            |
|     | Şifre                                                      |
|     |                                                            |
|     | OTURUM AÇ                                                  |
|     |                                                            |
|     |                                                            |
|     |                                                            |

1.2.3 Ders Programı;

Ana sayfa olarak kullanıcıyı ders programı karşılıyor. Tüm derslerinizi, derslerinizin saatlerini, dersliklerini, ders kodlarını görebiliyor.

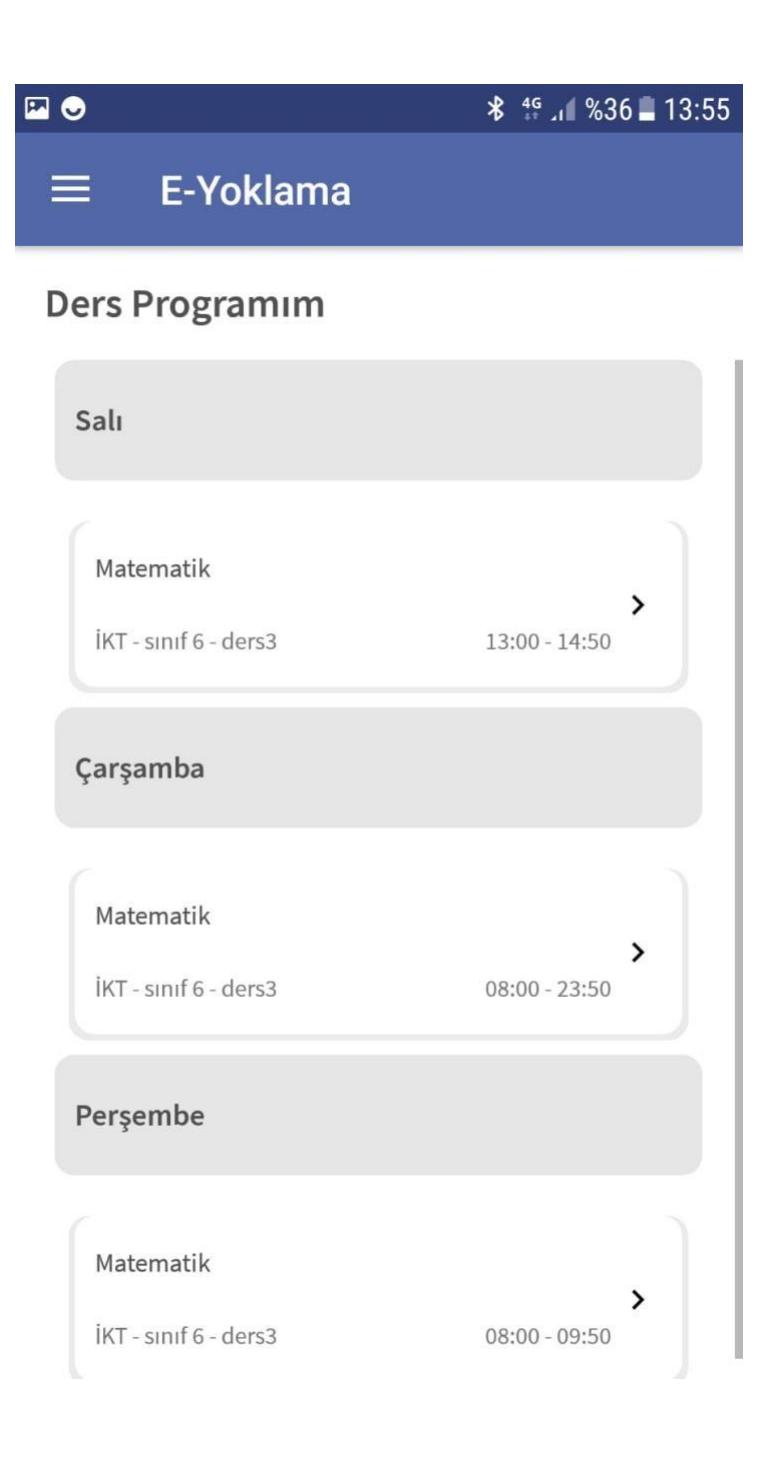

#### 1.2.4 Yoklama Durumu

- a. Haftalık olarak yoklama durumunu görebiliyor
- b. Açık yoklama var ise içinde bulunduğu haftayı ayrıca görebilir

| $\bigcirc$                                   | 🕈 🧊 🖉 🕷 🕈                  |                                                       | * 🗟 .11 %80    |
|----------------------------------------------|----------------------------|-------------------------------------------------------|----------------|
| ← E-Yoklama                                  |                            | ← E-Yoklama                                           |                |
| <b>Matematik</b><br>Jr. Öğr. Ü Levent Sönmez | Yoklamaya Dahil Ol         | <b>Araştırma Yöntemleri</b><br>Prof. Dr. Niyazi Terzi | Yoklamaya D    |
| 40. Hafta<br>27-99-2021 - 03-10-2021         | Salı:                      | Ders Yoklama Durumunu                                 | z .            |
|                                              |                            | <b>19. Hafta</b><br>14-12-2020 - 20-12-2020           | Salı: 🛞 🛞      |
| Ders Yoklama Durumunuz                       | ^                          |                                                       |                |
| 1. Hafta<br>27-06-2020 - 03-07-2020          | Salı: 🛞<br>Çarşamba: 🛞     | <b>20. Hafta</b><br>21-12-2020 - 27-12-2020           | Pazartesi:     |
|                                              | Perşembe: 🛞                | 26. Hafta<br>01-02-2021 - 07-02-2021                  | Pazartesi: 🚫 🚫 |
| 2. Hafta                                     | Salı: 🛞                    |                                                       |                |
| 04-07-2020 - 10-07-2020                      | Çarşamba: 🛞<br>Perşembe: 🛞 |                                                       |                |
| 3. Hafta                                     | Salı: ⊘                    |                                                       |                |
| 11-07-2020 - 17-07-2020                      | Çarşamba: 🛞<br>Persembe: 🛞 |                                                       |                |

# 1.2.5 Yoklamaya Dahil Olma

- Yoklama açık ise akademisyenin belirlediği yöntemle yoklamaya dahil olabiliyorsunuz.
- CBN ile yoklama alınmak isteniyorsa önce konum alma izini isteniliyor kullanıcıdan, sonrasında öğrenci yoklama alınan sınıfta bulunduğu sürece yoklamaya dahil olabiliyor.

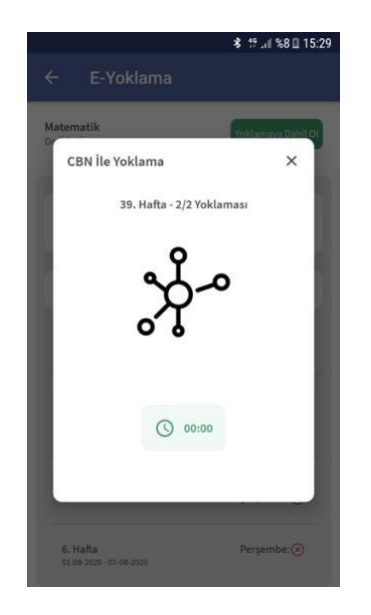

 ç. Şifre ile yoklama alma işlemi gerçekleştiriliyorsa şifreyi girebileceğiniz alan açılıyor şifreyi giriyor ve yoklamaya dahil oluyorsunuz.

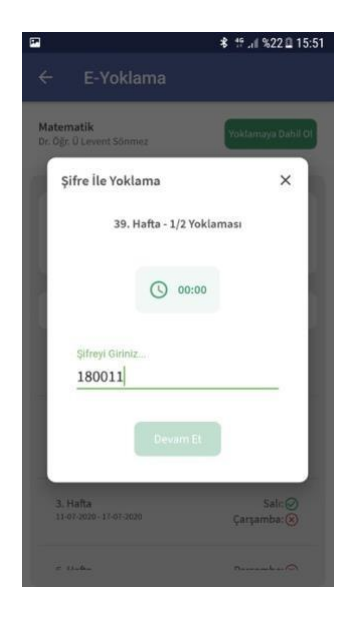

d. Akademisyen Webten Qr kod ile yoklama oluşturabiliyor. Qr kod ile oluşturulan yoklamaya öğrenci giriş yapmak

istediğinde kamera açılıyor, öğrenci qr kodu okutup yoklamaya dahil olabiliyor.

e. Ve yoklamaya başarıyla dahil olduğunuzu karşınıza çıkan bildirimden anlayabilirsiniz.

|                                              | ≵ இ.∎%71∎15:                 |
|----------------------------------------------|------------------------------|
| ← E-Yoklama                                  |                              |
| <b>Matematik</b><br>Dr. Öğr. Ü Levent Sönmez | Yoklamaya Dahil Ol           |
| 40. Hafta<br>27-09-2021 - 03-10-2021         | Salı:⊗<br>Çarşamba:⊗ ⊗ 🔘     |
|                                              | 3                            |
| Yoklaman                                     | ız Alındı<br>Terşembe, Ma    |
| 2. Hafta                                     | Salı:                        |
| 04-01-2020 - 10-01-2020                      | Çarşamba:(X)<br>Perşembe:(X) |
| 3. Hafta                                     | Salı                         |
| 11.07.2020 17.07.2020                        |                              |

# 1.2.6 Hesaplarım

- a. Hesaplarım kısmından giriş bilgileriyle hesap ekleyip, hesaplar arası geçiş yapabilirsiniz.
- Hesaplar arası geçiş için ya da silmek için sola kaydırmalısınız.

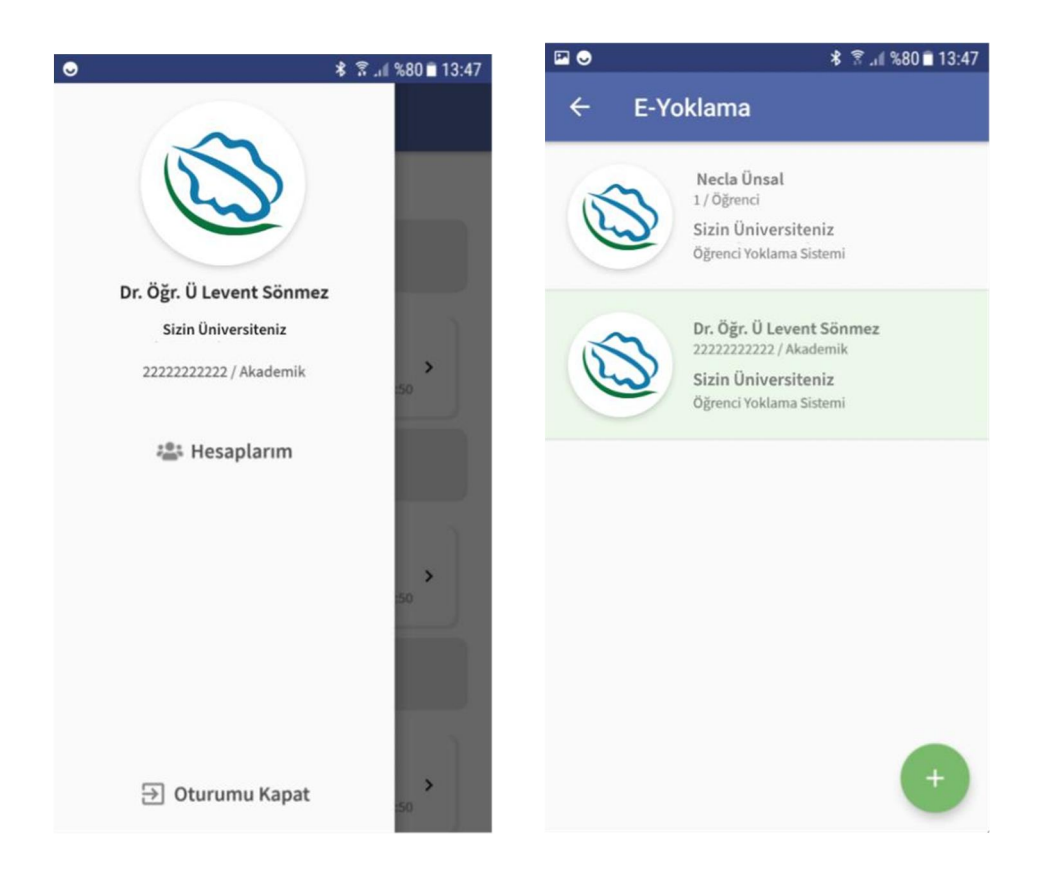